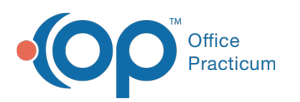

## Set Up Confirm and Cancel Appointment Statuses for the Portal

Last Modified on 03/10/2022 4:19 pm EST

## Path: Main Menu > Admin Tools Menu > System Setup (Supplemental) > Scheduler Configuration tab

## About

Your Agency has the ability to set what type of appointment status is reflected in the Scheduler when a client cancels or confirms an appointment from the Client Portal.

## Set Up Portal Cancel or Confirm Appointment Status

- 1. Navigate to Client Portal Settings by following the path above.
- 2. From the **Client Confirm Status** drop-down menu, select the status you want to be reflected in the Scheduler when a client confirms an appointment via the portal.
- 3. From the **Client Cancel Status** drop-down menu, select the status you want to be reflected in the Scheduler when a client cancels an appointment via the portal.
- 4. From the **Client Cancel Status** (less than 24 hr notice) drop-down menu, select the status you want to be reflected in the Scheduler when a client cancels an appointment via the portal less than 24 hours before the appointment.
- 5. Click the Save button.

| CLIENT PORTAL SETTINGS                         |                         |     |      |
|------------------------------------------------|-------------------------|-----|------|
| Client Confirm Status:                         | Confirmed : Portal      | 8   |      |
| Client Cancel Status:                          | 😢 Cancelled : No Charge | 😣 📼 |      |
| Client Cancel Status (less than 24 hr notice): | Cancelled : Charge      | 8   |      |
|                                                |                         |     | Save |

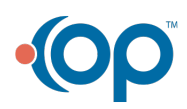